## ОТСЛЕЖИВАНИЕ ЗАКАЗОВ НА САЙТЕ ТРАНСПОРТНОЙ КОМПАНИИ

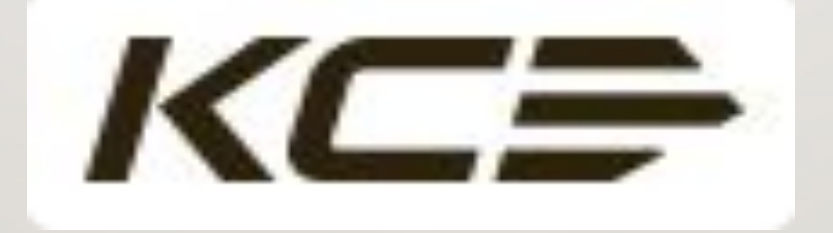

| Image: Partial Parametary in Datace: Meetropyeement Cripteera       Image: Parametary in Datace: Meetropyeement Cripteera       Image: Parametary in Datace: Meetropyeement Cripteera       Image: Parametary in Datace: Meetropyeement Cripteera       Image: Parametary in Datace: Meetropyeement Cripteera       Image: Parametary in Datace: Meetropyeement Cripteera       Image: Parametary in Datace: Meetropyeement Cripteera       Image: Parametary in Datace: Meetropyeement Cripteera       Image: Parametary in Datace: Meetropyeement Cripteera       Image: Parametary in Datace: Meetropyeement Cripteera       Image: Parametary in Datace: Meetropyeement Cripteera       Image: Parametary in Datace: Meetropyeement Cripteera       Image: Parametary in Datace: Meetropyeement Cripteera       Image: Parametary in Datace: Parametary in Cripteera       Image: Parametary in Datace: Parametary in Cripteera       Image: Parametary in Datace: Parametary in Datace                                                                                                    | $\leftrightarrow$ $\rightarrow$ $\circlearrowright$ $\widehat{\mathbf{G}}$ | ີ 🕕 gsis-ru.hai       | aier.net/service_rus/start.sw | e?SWECmd=Goto  | View&SWEView=SPI        | I+HET+All+Inte | rnal+Orders+View+- | -+My+Division+-+ | ASP/ASC&SWERF      | =1&SWEHo=gsis    | -ru.haier.net&SWEE | 3U=1          |                                   | ☆ ☆                        | h B        |   |
|----------------------------------------------------------------------------------------------------|----------------------------------------------------------------------------|-----------------------|-------------------------------|----------------|-------------------------|----------------|--------------------|------------------|--------------------|------------------|--------------------|---------------|-----------------------------------|----------------------------|------------|---|
| <ul> <li></li></ul>                                                                                                    | Најег Файл Пра                                                             | авка Вид Навига       | ация Поиск Инструм            | енты Справка   | i i                     |                |                    |                  |                    |                  |                    | Global S      | GSIS<br>ervice Interaction System | All Pen $ \smallsetminus $ | Q 👂 1      | - |
| Converse         Concept restrict structury in procession of pays as a service in pays as a service in pays aservice in pays as a service in pays as a service in pay  | Q ⊕ ₫ 📴 🗎                                                                  | D 🖋 🗄 🔒 🛛             |                               |                |                         |                | 1                  | Выбори           |                    |                  |                    |               | ΔΛ                                |                            |            |   |
| Quoto       Sampo number       Text yet       Text yet       <                                                                                                    | Іолучение:                                                                 |                       |                               |                |                         |                | 1.                 | высери           | пе вкла            | цкутри           |                    |               |                                   |                            |            |   |
|                                                                                                    | Домой Запрос на о                                                          | обслуживание Тре      | ебует внимания партне         | ер Заказ запча | астей Склад Зап         | частей При     | ем 3Ч на склад     | Финансы Подт     | вержденные Акт     | ы Тех. Док. П    | оодукты и запчасті | и Отчеты BI I | Publisher                         |                            |            |   |
| Orofopaurus Bice aanuel       Q. Sampol       Maxe       1 - 10 - 10 - 10 - 10 - 10 - 10 - 10 -                                                                                                    | Прием 3Ч                                                                   |                       |                               |                |                         |                |                    |                  |                    |                  |                    | 2. Ha         | жмите к                           | нопку за                   | апрос      |   |
| No array array a | Отобразить Все запи                                                        | иси ∨                 |                               |                |                         |                |                    |                  |                    |                  |                    | <b>Q</b> 3a   | апрос 🔅 Ме                        | ню 1-10 о                  | 10+ 🛃      |   |
| SA0102SS0120                                                                                                    | Номер заказа Тип за                                                        | аказа Подтип з        | заказа Заказ SR #             | Статус утвержд | е № поставки К          | Квитанция #    | Статус             | Дата заказа      | Из запасов         | В запасы         | № квитанции о п    | Перевозка     | Транспорт                         | Сумма отгрузок             | Дата начал | a |
| SA0102H01129 Hot Order       ESRU19112900       62F0021220191       Shipped       2911201917.40Haler Electrical AOOO Aeropusoe1.2RTW0H       Courier       833 10P,6         SA0102SSO102 Sales Order       EURU19112200       62F0031220191       Shipped       0212201912.2 Haler Electrical AOOO Aeropusoe 1.2RTW0H       Courier       843 76P,6         SA0102SSO112Sales Order       EURU1911220       62F0031220191       Shipped       0212201912.2 Haler Electrical AOOO Aeropusoe 1.2RTW0H       Courier       280 57P,6         SA0102SSO110Sales Order       EORU1911220       62F0031220191       Shipped       051120191143 Haler Electrical AOOO Aeropusoe 1.2RV4ZK       Courier       280 57P,6         SA0102SSO110Sales Order       G2F0031220191       Shipped       051120191143 Haler Electrical AOOO Aeropusoe 1.2RV4ZK       Courier       3,110.8BP,6         SA0102SSO110Sales Order       G2F0031220191       Shipped       291.020191133Haler Electrical AOOO Aeropusoe 1.2RV4ZK       Courier       3,110.8BP,6         SA0102SSO110Sales Order       G2F0031220191       Shipped       291.020191133Haler Electrical AOOO Aeropusoe 1.2RV4ZK       Courier       41.77P,6         SA0102SSO110Sales Order       G2F0031220191       Shipped       121.12019 15.36Haler Electrical AOOO Aeropusoe 1.2RXBMK       Courier                                                                                                    | SA0102SSO120 Sales                                                         | Order                 |                               |                | 62F0021220191           |                | Shipped            | 02.12.2019 11:39 | Haier Electrical A | . ООО Авторизов. | 1-2RS32I           | Courier       |                                   | 1,386.09Pyő.               |            |   |
| SA0102SS0120 Sales Order       52F0031220191       Shipped       0.212.2019 12.2 Haler Electrical AOOO Aerropusoe 1.2RTWOH       Courier       843.76Pyd.         SA0102SS0112 Sales Order       EURU 1911220       62F0031220191       Shipped       0.212.019 12.2 Haler Electrical AOOO Aerropusoe 1.2RTWOL       Courier       2.280.57Pyd.         SA0102SS0112 Sales Order       62F0031220191       Shipped       0.511.2019 11.43 Haler Electrical AOOO Aerropusoe 1.2RV47S       Courier       2.280.57Pyd.         SA0102SS0101 Sales Order       62F0031220191       Shipped       0.511.2019 11.43 Haler Electrical AOOO Aerropusoe 1.2RV47C       Courier       3.210.50Pyd.         SA0102SS0102 Sales Order       62F0031220191       Shipped       3.110.2019 11.43 Haler Electrical AOOO Aerropusoe 1.2RV47C       Courier       3.210.50Pyd.         SA0102SS0102 Sales Order       62F0031220191       Shipped       2.10.2019 11.33 Haler Electrical AOOO Aerropusoe 1.2RV48D       Courier       3.110.88Pyd.         SA0102SS01102 Sales Order       62F0031220191       Shipped       0.11.2019 17.33 Haler Electrical AOOO Aerropusoe 1.2RV58D       Courier       41.77Pyd.         SA0102SS01102 Sales Order       62F0031220191       Shipped       0.11.2019 17.33 Haler Electrical AOOO Aerropusoe 1.2RV58D       Courier       41.77Pyd. <tr< th=""><th>SA0102HO1129 Hot Or</th><th>rder</th><th>ESRU191129000</th><th>2</th><th>62F0021220191</th><th></th><th>Shipped</th><th>29.11.2019 17:40</th><th>Haier Electrical A</th><th>. ООО Авторизов.</th><th>. 1-2RSEY2</th><th>Courier</th><th></th><th>833.10Pyő.</th><th></th><th></th></tr<>                                                                                                    | SA0102HO1129 Hot Or                                                        | rder                  | ESRU191129000                 | 2              | 62F0021220191           |                | Shipped            | 29.11.2019 17:40 | Haier Electrical A | . ООО Авторизов. | . 1-2RSEY2         | Courier       |                                   | 833.10Pyő.                 |            |   |
| SA01024D01202 Hot Order       EURU19112200       62F0031220191       Shipped       0.212.2019 12.2 Haler Electrical A OOO Aerropusoe 1.2RTVML       Courier       2.80.57PyG.         SA0102SSO1112Sales Order       62F0031220191       Shipped       0.51.1.2019 11.43 Haler Electrical A OOO Aerropusoe 1.2RTV4ZR       Courier       2.80.57PyG.         SA0102SSO110Sales Order       62F0031220191       Shipped       0.51.1.2019 11.43 Haler Electrical A OOO Aerropusoe 1.2RTV4ZR       Courier       6.062.50PyG.         SA0102SSO102Sales Order       62F0031220191       Shipped       0.51.1.2019 11.43 Haler Electrical A OOO Aerropusoe 1.2RTV4ZR       Courier       3.210.50PyG.         SA0102SSO102Sales Order       62F0031220191       Shipped       2.91.0.2019 11.33 Haler Electrical A OOO Aerropusoe 1.2RTV4ZR       Courier       3.110.88PyG.         SA0102SSO1112Sales Order       62F0031220191       Shipped       12.11.2019 15.36Haler Electrical A OOO Aerropusoe 1.2RTV5G       Courier       41.77PyG.         SA0102SSO110Sales Order       62F0031220191       Shipped       0.11.1.2019 17.33Haler Electrical A OOO Aerropusoe 1.2RTV5G       Courier       41.77PyG.         SA0102SSO110Sales Order       62F0031220191       Shipped       0.11.1.2019 17.33Haler Electrical A OOO Aerropusoe12RTV5G       Courier       41.77PyG.                                                                                                    | SA0102SSO120 Sales                                                         | Order                 |                               |                | 62F0031220191           |                | Shipped            | 02.12.2019 12:3  | Haier Electrical A | . ООО Авторизов. | . 1-2RTW0H         | Courier       |                                   | 843.76Pyő.                 |            |   |
| SA0102SSO112Sales Order       62F0031220191       Shipped       1211.2019 11.43Haier Electrical AOOO Aeropusoe 1-2RV4V5       Courier       2,280.57Py6.         SA0102SSO110Sales Order       62F0031220191       Shipped       05.11.2019 11.43Haier Electrical AOOO Aeropusoe 1-2RV4ZR       Courier       3,210.50Py6.         SA0102SSO102Sales Order       62F0031220191       Shipped       31.10.2019 14.2 Haier Electrical AOOO Aeropusoe 1-2RV4ZV       Courier       3,210.50Py6.         SA0102SSO102Sales Order       62F0031220191       Shipped       29.10.2019 11.33Haier Electrical AOOO Aeropusoe 1-2RXBMG       Courier       3,110.88Py6.         SA0102SSO1112Sales Order       62F0031220191       Shipped       12.11.2019 15.36Haier Electrical AOOO Aeropusoe 1-2RXBMG       Courier       41.77Py6.         SA0102SSO1112Sales Order       62F0031220191       Shipped       01.11.2019 15.36Haier Electrical AOOO Aeropusoe 1-2RXBMG       Courier       41.77Py6.         SA0102SSO110Sales Order       62F0031220191       Shipped       01.11.2019 17.33Haier Electrical AOOO Aeropusoe 1-2RXBMG       Courier       41.77Py6.         SA0102SSO110Sales Order       62F0031220191       Shipped       01.11.2019 17.33Haier Electrical AOOO Aeropusoe 1-2RXBMG       Courier       41.77Py6.         SA0102SSO110Sales Order                                                                                                    | SA0102HO1202 Hot Or                                                        | rder                  | EURU19112200                  |                | 62F0031220191           |                | Shipped            | 02.12.2019 12:2  | Haier Electrical A | . ООО Авторизов. | . 1-2RTW0L         | Courier       |                                   | 218.35Pyő.                 |            |   |
| SA0102SS0110 Sales Order       62F0031220191       Shipped       05.11.2019 11:43 Haier Electrical A OOO Aвторизов 1-2RV4ZR       Courier       3,210.50Py6.         SA0102SS0102 Sales Order       62F0031220191       Shipped       31.10.2019 14:2 Haier Electrical A OOO Aвторизов 1-2RV4ZV       Courier       3,210.50Py6.         SA0102SS0102 Sales Order       62F0031220191       Shipped       29.10.2019 11:33 Haier Electrical A OOO Aвторизов 1-2RV503       Courier       3,110.88Py6.         SA0102SS0112 Sales Order       62F0031220191       Shipped       12.11.2019 15:36 Haier Electrical A OOO Aвторизов 1-2RXBMG       Courier       41.77Py6.         SA0102SS0112 Sales Order       62F0031220191       Shipped       01.11.2019 17:33 Haier Electrical A OOO Aвторизов 1-2RXBMG       Courier       41.77Py6.         SA0102SS0112 Sales Order       62F0031220191       Shipped       01.11.2019 17:33 Haier Electrical A OOO Aвторизов 1-2RXBMG       Courier       41.77Py6.         SA0102SS0112 Sales Order       62F0031220191       Shipped       01.11.2019 17:33 Haier Electrical A OOO Aвторизов 1-2RXBMG       Courier       41.77Py6.         SA0102SS0112 Sales Order       62F0031220191       Shipped       01.11.2019 17:33 Haier Electrical A OOO Aвторизов 1-2RXBMG       Courier       11.17Py6.         SA0102SS0112 Sales                                                                                                    | SA0102SSO1112Sales                                                         | Order                 |                               |                | 62F0031220191           |                | Shipped            | 12.11.2019 11:48 | Haier Electrical A | . ООО Авторизов. | . 1-2RV4Y5         | Courier       |                                   | 2,280.57Руб.               |            |   |
| SA0102SS0103 Sales Order       62F0031220191       Shipped       31.10.2019 14.2 Haier Electrical A OOO Авторизов 1-2RV4ZV       Courier       3,210.50Pyd.         SA0102SS0102 Sales Order       62F0031220191       Shipped       29.10.2019 11.33 Haier Electrical A OOO Авторизов 1-2RV4ZV       Courier       3,110.80Pyd.         SA0102SS01112 Sales Order       62F0031220191       Shipped       12.11.2019 15.36 Haier Electrical A OOO Авторизов 1-2RXBMK       Courier       41.77Pyd.         SA0102SS0110 Sales Order       62F0031220191       Shipped       01.11.2019 17.33 Haier Electrical A OOO Авторизов 1-2RXBMK       Courier       41.77Pyd.         SA0102SS0110 Sales Order       62F0031220191       Shipped       01.11.2019 17.33 Haier Electrical A OOO Авторизов 1-2RXBMK       Courier       41.77Pyd.         SA0102SS0110 Sales Order       62F0031220191       Shipped       01.11.2019 17.33 Haier Electrical A OOO Aвторизов 1-2RXBMK       Courier       41.77Pyd.         SA0102SS0110 Sales Order       62F0031220191       Shipped       01.11.2019 17.33 Haier Electrical A OOO Aвторизов 1-2RXBMK       Courier       41.77Pyd.         SA0102SS0110 Sales Order       51.000 Courier       51.000 Courier       51.000 Courier       51.000 Courier       51.000 Courier         SA0102SS0110 Sales Order       52.000 Courier </th <th>SA0102SSO110 Sales</th> <th>Order</th> <th></th> <th></th> <th>62F0031220191</th> <th></th> <th>Shipped</th> <th>05.11.2019 11:43</th> <th>Haier Electrical A</th> <th>. ООО Авторизов.</th> <th>. 1-2RV4ZR</th> <th>Courier</th> <th></th> <th>16,052.50Py6.</th> <th></th> <th></th>                                                                                                    | SA0102SSO110 Sales                                                         | Order                 |                               |                | 62F0031220191           |                | Shipped            | 05.11.2019 11:43 | Haier Electrical A | . ООО Авторизов. | . 1-2RV4ZR         | Courier       |                                   | 16,052.50Py6.              |            |   |
| SA0102SSO102 Sales Order       62F0031220191       Shipped       29.10.2019 11:33 Haier Electrical A OOO Авторизов 1-2RV503       Courier       3,110.88Py6.         SA0102SSO1112 Sales Order       62F0031220191       Shipped       12.11.2019 15:36 Haier Electrical A OOO Авторизов 1-2RXBMG       Courier       41.77Py6.         SA0102SSO110 Sales Order       62F0031220191       Shipped       01.11.2019 17:33 Haier Electrical A OOO Авторизов 1-2RXBMK       Courier       41.77Py6.         Courier       62F0031220191       Shipped       01.11.2019 17:33 Haier Electrical A OOO Авторизов 1-2RXBMK       Courier       41.77Py6.         Courier       11.0109 17:33 Haier Electrical A OOO Авторизов 1-2RXBMK       Courier       41.77Py6.         Courier       11.0109 17:33 Haier Electrical A OOO Авторизов 1-2RXBMK       Courier       41.77Py6.         Courier       11.0109 17:33 Haier Electrical A OOO Авторизов 1-2RXBMK       Courier       41.77Py6.         Courier       11.0109 17:33 Haier Electrical A OOO Aвторизов 1-2RXBMK       Courier       41.77Py6.         Courier       11.0109 17:33 Haier Electrical A OOO Aвторизов 1-2RXBMK       Courier       41.77Py6.         Courier       11.0109 17:33 Haier Electrical A OOO Aвторизов 1-2RXBMK       Courier       11.010 11:010 11:010 11:010 11:010 11:010 11:010 11:010 11:010                                                                                                    | SA0102SSO103 Sales                                                         | Order                 |                               |                | 62F0031220191           |                | Shipped            | 31.10.2019 14:2  | Haier Electrical A | . ООО Авторизов. | . 1-2RV4ZV         | Courier       |                                   | 3,210.50Руб.               |            |   |
| SA0102SSO1112Sales Order       62F0031220191       Shipped       12.11.2019 15:36Haier Electrical A OOO Авторизов 1-2RXBMG       Courier       41.77Руб.         SA0102SSO110 Sales Order       62F0031220191       Shipped       01.11.2019 17:33Haier Electrical A OOO Авторизов 1-2RXBMK       Courier       41.77Руб.         Image: Courier Courier C                                                                                                    | SA0102SSO102 Sales                                                         | Order                 |                               |                | 62F0031220191           |                | Shipped            | 29.10.2019 11:33 | Haier Electrical A | . ООО Авторизов. | . 1-2RV503         | Courier       |                                   | 3,110.88Pyő.               |            |   |
| SA0102SSO110 Sales Order       62F0031220191       Shipped       01.11.2019 17:33Haier Electrical A OOO Авторизов 1-2RXBMK       Courier       41.77 Руб.                                                                                                    | SA0102SSO1112Sales                                                         | Order                 |                               |                | 62F0031220191           |                | Shipped            | 12.11.2019 15:36 | Haier Electrical A | . ООО Авторизов. | . 1-2RXBMG         | Courier       |                                   | 41.77Руб.                  |            |   |
| < <tr>         н н н н           1-167609234           Поссивный счет</tr>                                                                                                    | SA0102SSO110 Sales                                                         | Order                 |                               |                | 62F0031220191           |                | Shipped            | 01.11.2019 17:33 | Haier Electrical A | . ООО Авторизов. | . 1-2RXBMK         | Courier       |                                   | 41.77Руб.                  |            |   |
|                                                                                                    |                                                                            |                       |                               |                |                         |                |                    |                  |                    |                  |                    |               |                                   |                            |            |   |
| I н н н н<br>1-167609234 ♠ Отменить                                                                                                    | <                                                                          |                       |                               |                |                         |                |                    |                  |                    |                  |                    |               |                                   |                            |            | > |
| 1-167609234       ♠ Отменить       ♥ Запрос       ♥ Меню       ◀ 1 из 10+       ▶         Полная приемка       Пассивный счет                                                                                                    |                                                                            |                       |                               |                |                         |                | 14 44 H            | ы                |                    |                  |                    |               |                                   |                            |            |   |
| Полная приемка Пассивный счет                                                                                                    | 1-167609234                                                                |                       |                               |                |                         |                |                    |                  |                    |                  | 🛧 Отменит          | ть 🭳 Запр     | ос 🔅 Меню                         | ◀ 1 из                     | 10+ 🕨      |   |
|                                                                                                    | Полная приемка                                                             | Пассивный счет        |                               |                |                         |                |                    |                  |                    |                  |                    |               |                                   |                            |            |   |
| Номер заказа:         SA0102SSO1202201984         Номер контейнера:         Статус:         Shipped         Номер счета-фактуры:         038408/1                                                                                                    | Номер заказа                                                               | : SA0102SSO120220     | 01984 Номе                    | р контейнера:  |                         |                | Статус:            | Shipped          | Номер счет         | га-фактуры: 038  | 408/1              |               |                                   |                            |            |   |
| Тип заказа: Sales Order 🔹 Из запасов: Haier Electrical Applianc 🖾 Перевозка: Соurier 🖍 Дата начала приемки:                                                                                                    | Тип заказа:                                                                | : Sales Order         | *                             | Из запасов: Н  | laier Electrical Applia | inc 🖪          | Перевозка:         | Courier          | ✓ Дата нача.       | па приемки:      |                    |               |                                   |                            |            |   |
| Заказ SR #: ООО Авторизованный 🖾 Сумма отгрузок: 1,386.09Руб. Дата конца приема:                                                                                                    | Заказ SR #                                                                 | ŧ                     |                               | В запасы: С    | ОО Авторизованны        | ий 💽           | Сумма отгрузок:    | 1,386.09Руб.     | Дата кон           | нца приема:      |                    |               |                                   |                            |            |   |
| Заказ создан: 02.12.2019 11:39:37 Фактическая дата выезда: 1 № счета: Учетный номер:                                                                                                    | Заказ создан:                                                              | : 02.12.2019 11:39:37 | 7 Фактическая                 | дата выезда:   |                         | 2              | № счета:           |                  | Учет               | гный номер:      | -                  |               |                                   |                            |            | ~ |

1 1

|                                                      | The second second second second second second second second second second second second second second second se |                  |             |                 |                    |             |               |                          |                               |                     |                   |                                     |                 |         |                |
|------------------------------------------------------|----------------------------------------------------------------------------------------------------|------------------|-------------|-----------------|--------------------|-------------|---------------|--------------------------|-------------------------------|---------------------|-------------------|-------------------------------------|-----------------|---------|----------------|
| Најег Файл Г                                         | Іравка Вид Н                                                                                                    | Навигация Поиск  | Инструменты | ы Справка       |                    |             |               |                          |                               |                     |                   | Global Service Interac              | GSIS All        | Pen ∨ Q | <b>9</b> 1 💄   |
| Q 🛛 🖻 📔 🛛                                            | 🗎 🗞 🦪                                                                                                    |                  |             |                 |                    |             |               |                          |                               |                     |                   |                                     |                 |         |                |
| Получение:                                           |                                                                                                    |                  |             |                 |                    |             |               |                          |                               |                     |                   |                                     | 3 <u>0 - 31</u> |         |                |
| Домой Запрос н                                       | а обслуживание                                                                                                  | Требует внимания | партнер     | Заказ запчастей | Склад Запчастей    | Прием 3Ч на | а склад Финан | сы <mark>Подтве</mark> ј | ржденные Акты                 | Тех. Док. Продукть  | и запчасти        | Отчеты BI Publisher                 | $\sim$          |         |                |
| Прием 3Ч                                             |                                                                                                    |                  |             |                 |                    |             |               |                          |                               |                     |                   |                                     |                 |         |                |
|                                                      |                                                                                                    |                  |             |                 |                    |             |               |                          |                               |                     |                   |                                     |                 |         |                |
| Отобразить Все за                                    | писи 🗸                                                                                                    |                  |             |                 |                    |             |               |                          | Перейти                       | Отменить            | • Помог           | цник по запросам                    | 🌣 Меню          | Ввод за | проса.         |
| Отобразить Все за<br>Номер заказа                    | писи 🗸                                                                                                    | Подтип заказа    | Заказ SR #  | Статус утвержд  | є Номер счета-фа I | № поставки  | Квитанция #   | Статус                   | Перейти           Дата заказа | Отменить Из запасов | Помоц В запасы    | цник по запросам<br>№ квитанции о п | Меню Перевозка  | Ввод за | проса.<br>Сумм |
| Отобразить Все за<br>Номер заказа<br>ЗА0102SSO120220 | писи 🗸<br>Тип заказа<br>× I                                                                                     | Подтип заказа    | Заказ SR #  | Статус утвержд  | є Номер счета-фа І | № поставки  | Квитанция #   | Статус                   | Перейти           Дата заказа | Отменить Из запасов | Помос<br>В запасы | цник по запросам<br>№ квитанции о п | Меню Перевозка  | Ввод за | проса.<br>Сумм |

## 3. Введите номер отслеживаемого заказа

| (              |                       |                          |                     |                 |                     |                      |                     |                   |        |               |
|----------------|-----------------------|--------------------------|---------------------|-----------------|---------------------|----------------------|---------------------|-------------------|--------|---------------|
| ×              |                       |                          |                     | 14 44 1         | ⇒ н                 |                      |                     |                   |        | ~             |
|                |                       |                          |                     |                 | 6                   | Э Перейти ⑧ Отг      | менить 🔹 Пом        | ющник по запросам | 🔅 Меню | Ввод запроса. |
| Полная приемка |                       |                          |                     |                 |                     |                      |                     |                   |        |               |
| Номер заказа:  | SA0102SSO1202201985   | Номер контейнера:        | <с учетом регистра> | Статус:         | <с учетом регис 💙   | Номер счета-фактуры: | <с учетом регистра; |                   |        |               |
| Тип заказа:    | <с учетом регистра> 💉 | Из запасов:              | ٩                   | Перевозка:      | <с учетом регис 💙   | Дата начала приемки: | (3)                 |                   |        |               |
| Заказ SR #:    | <с учетом регистра>   | В запасы:                | ۹                   | Сумма отгрузок: |                     | Дата конца приема:   | <b>a</b>            |                   |        |               |
| Заказ создан:  |                       | Фактическая дата выезда: | 2                   | № счета:        | <с учетом регистра; | Учетный номер:       | <с учетом регистра; |                   |        |               |

| $\leftarrow$ $\rightarrow$ $\heartsuit$ $\textcircled{O}$ | gsis-ru.haier.net, | /service_rus/start.sv | ve?SWECmd=Go               | otoView&SWEView=SPI+HET+All+Int | ernal+Orders+View | +-+My+Division+  | -+ASP/ASC&SW    | WERF=1&SWEHo=gsis  | -ru.haier.net&SWI               | EBU=1&SWEApple | t0=SPI+HET+        | □ ☆             | t≡ L       | , B        |   |
|-----------------------------------------------------------|--------------------|-----------------------|----------------------------|---------------------------------|-------------------|------------------|-----------------|--------------------|---------------------------------|----------------|--------------------|-----------------|------------|------------|---|
| Најег Файл Правка Вид                                     | д Навигация        | Поиск Инстру          | мент <mark>ы Спр</mark> ав | зка                             |                   |                  |                 |                    |                                 | Global S       | ervice Interaction | GSIS<br>System  | ~ <b>Q</b> | <b>9</b> 1 | - |
| <b>Q ⊕ ₫ 🖥 🛱 🔗</b>                                        |                    | <u>r</u>              |                            |                                 |                   |                  |                 |                    |                                 |                |                    |                 |            |            |   |
| Толучение:                                                |                    |                       |                            |                                 |                   |                  |                 |                    |                                 |                |                    | 7               |            |            |   |
| Домой Запрос на обслуживан                                | ние Требует в      | внимания партн        | ер Заказ зап               | пчастей Склад Запчастей Пр      | ием 3Ч на склад   | Финансы По       | дтвержденные    | е Акты Тех. Док. П | роду <mark>кты и запча</mark> с | ти Отчеты BI F | Publisher          | 1               |            |            |   |
| Прием 34                                                  |                    |                       |                            |                                 |                   |                  |                 |                    |                                 |                |                    |                 |            |            |   |
| Отобразить Все записи 🗸 🗸                                 |                    |                       |                            | 4. Скоп                         | ируйте н          | юмер сч          | ıета-фа         | ктуры              |                                 | ٩              | Запрос             | 🍄 Меню          | 1 - 1 of   | f1 🛃       |   |
| Номер заказа                                              | Тип заказа         | Подтип заказа         | Заказ SR #                 | Номер счета-фа Статус утверж    | ∢де № поставки    | Квитанция #      | Статус          | Дата заказа        | Из запасов                      | В запасы       | № квитанц          | ии о п Перевозк | а Т        | ранспорт   |   |
| SA0102SSO1031201999                                       | Sales Order        |                       |                            | 038458/1                        | 62F0031220191.    |                  | Shipped         | 31.10.2019 14:2    | . Haier Electrical A            | ООО Авторизов. | 1-2RV4ZV           | Courier         |            |            |   |
| 5. Переидите                                              | на саит            | • Компан              | ии Кур                     | ьер Сервис Экс                  | пресс <u>ht</u>   | <u>tp://cse.</u> | <u>ru/track</u> | <u>k.pnp</u>       |                                 |                |                    |                 |            |            |   |
| ٢.                                                        |                    |                       |                            |                                 |                   |                  |                 |                    |                                 |                |                    |                 |            |            | > |
|                                                           |                    |                       |                            |                                 | 14 44             | н н              |                 |                    |                                 |                |                    |                 |            |            |   |
| 1-163140684                                               |                    |                       |                            |                                 |                   |                  |                 |                    | 🆘 Отм                           | енить 🔍 Зап    | прос 4             | Ф Меню          | ∢ 1 из     | 1 ▶        |   |
| Полная приемка Пассивны                                   | ый счет            |                       |                            |                                 |                   |                  |                 |                    |                                 |                |                    |                 |            |            |   |
|                                                           |                    |                       |                            |                                 |                   |                  |                 |                    |                                 |                |                    |                 |            |            |   |

| Номер заказа:                 | SA0102SSO10312019                                                                                                    | 99 | Номер контейнера: |                             | Статус:         | Shipped      | Y | Номер счета-фактуры: | 038458/1 |  |
|-------------------------------|----------------------------------------------------------------------------------------------------|----|-------------------|-----------------------------|-----------------|--------------|---|----------------------|----------|--|
| Тип заказа:                   | Sales Order                                                                                                    | ~  | Из запасов:       | Haier Electrical Applianc 🖪 | Перевозка:      | Courier      | × | Дата начала приемки: |          |  |
| Заказ SR #:                   |                                                                                                    |    | В запасы:         | ООО Авторизованный 🖪        | Сумма отгрузок: | 3,210.50Руб. |   | Дата конца приема:   |          |  |
| http://gsis-ru.haier.net/serv | p://gsis-ru.haier.net/service_rus/start.swe?SWECmd=GotoView&SWEView=SPI+HET+All+Internal+Orders+View+-+My+Division+-+ASP/ASC&SWERF=1& |    |                   |                             |                 |              |   |                      |          |  |

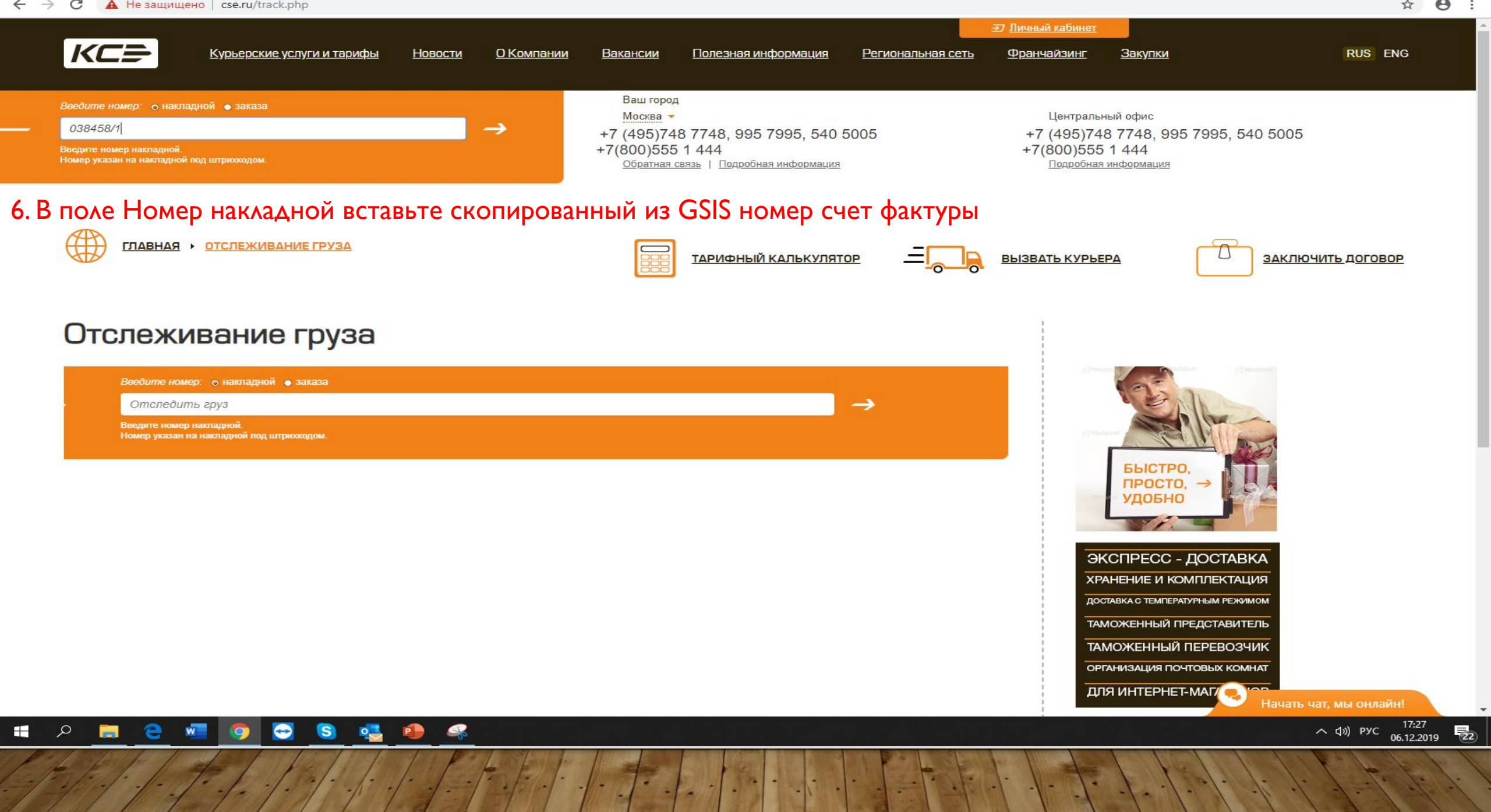

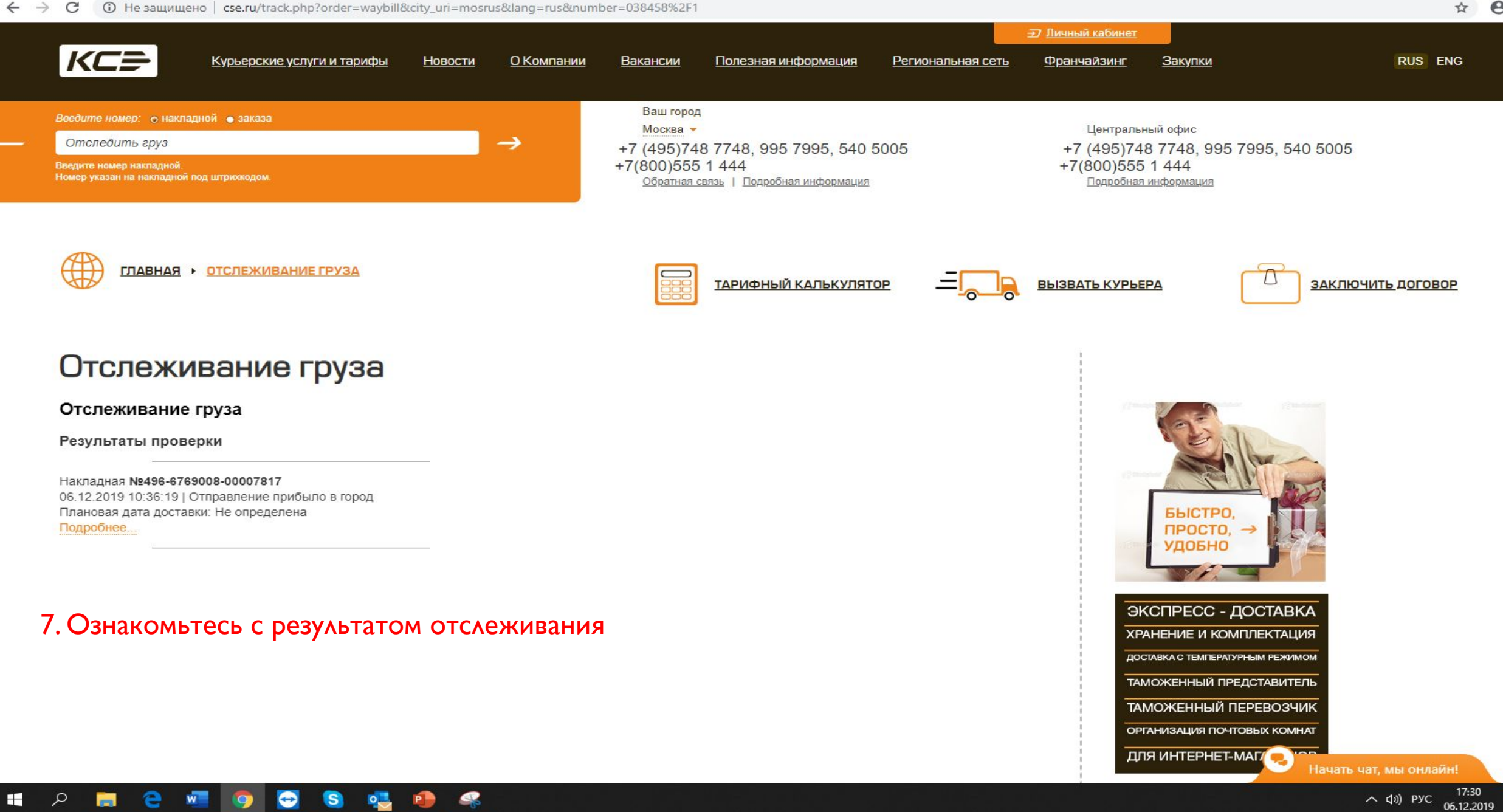

(22)

Θ : \$

## СПАСИБО